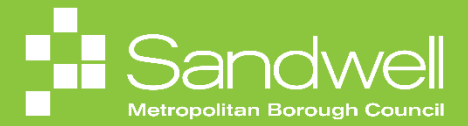

The steps for managing your information that will be visible to all colleagues within the Organisation will be outlined in this guide.

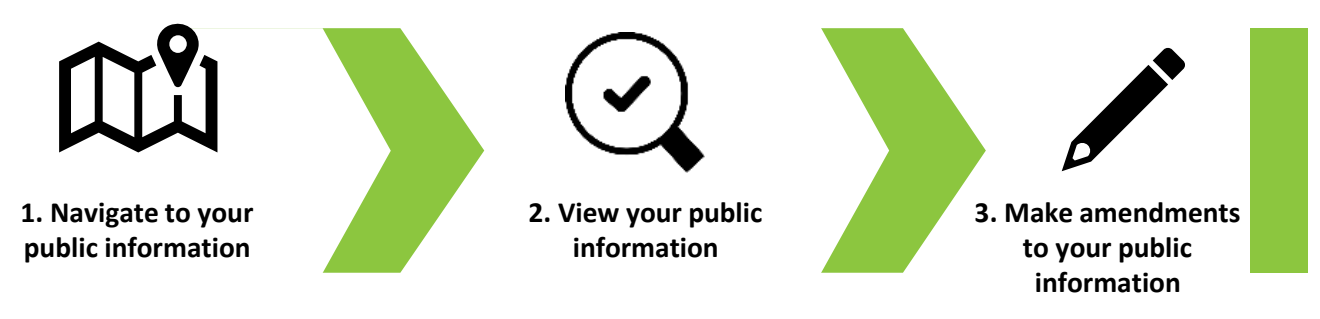

01

Your public information contains less sensitive personal details that are visible to all employees across the Organisation. To access your public information, navigate to the **Me** tab on the homepage and select the **Directory** tile.

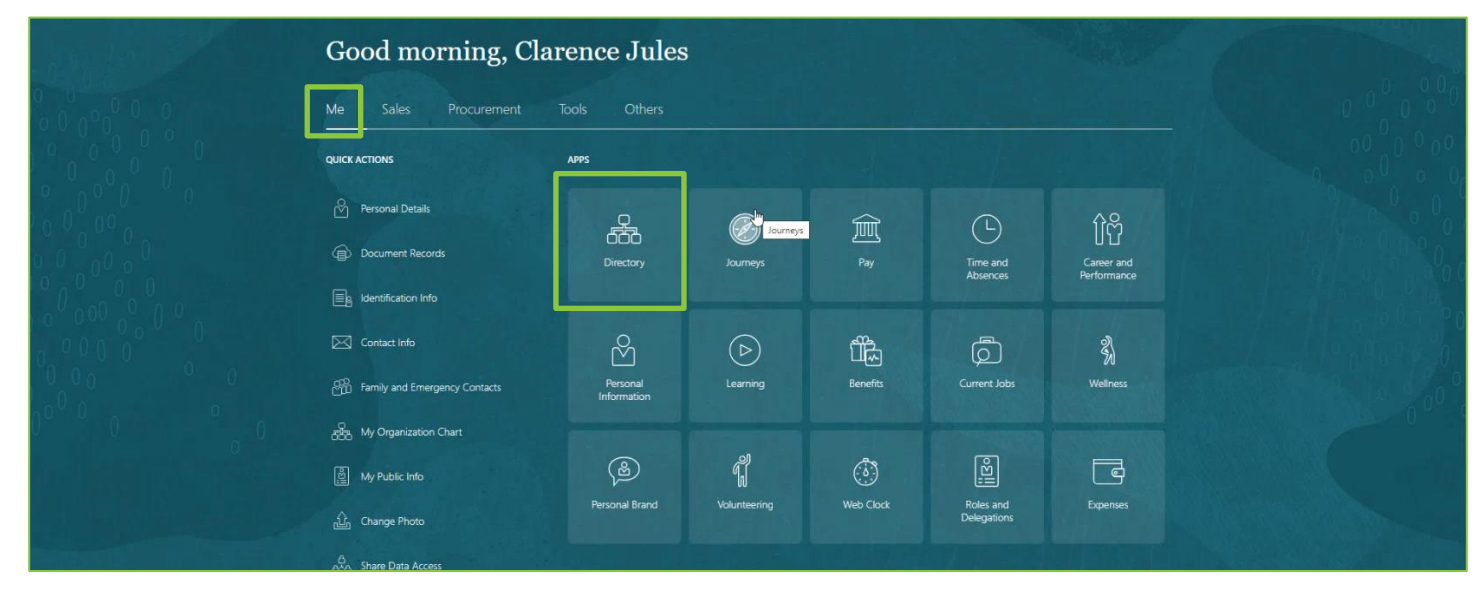

02

You will now see the Directory homepage. Select the My Public Info button.

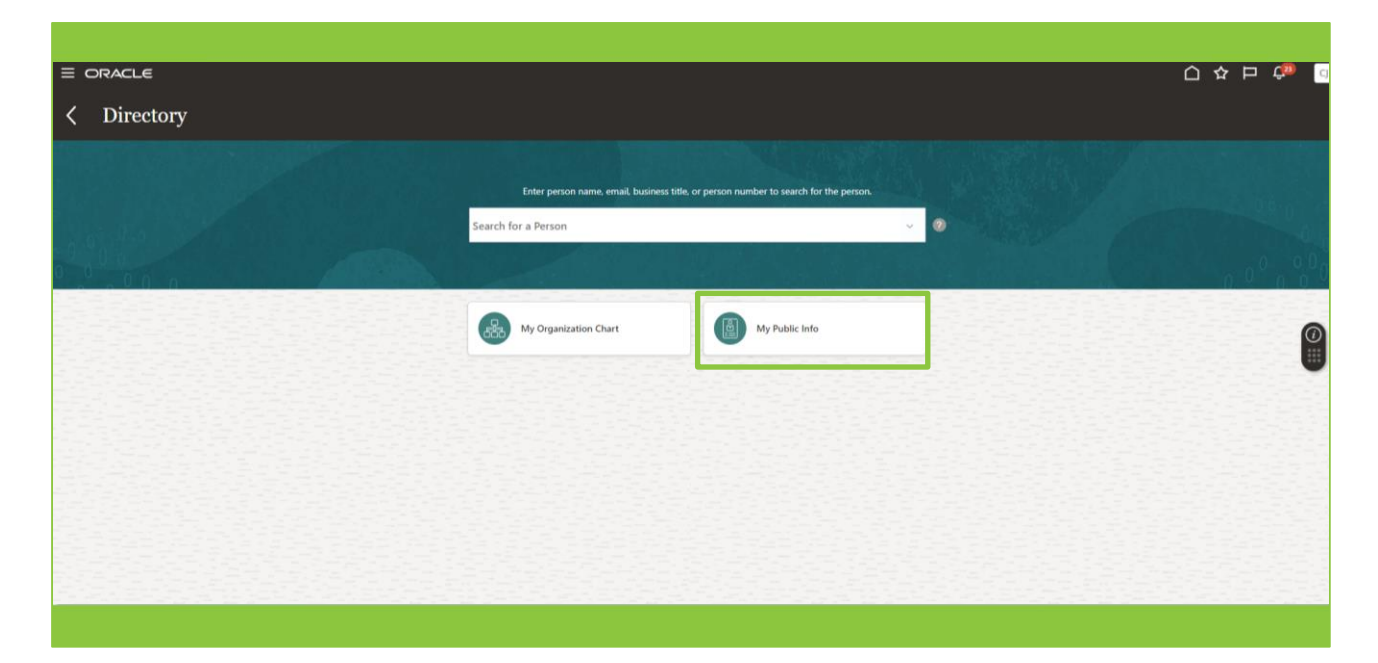

03

| E Clarence Jules |                                                |                                                                               |        |
|------------------|------------------------------------------------|-------------------------------------------------------------------------------|--------|
|                  |                                                | ů                                                                             |        |
|                  |                                                | Clarence Jules *                                                              |        |
|                  |                                                | Housing Investment & Development Officer                                      |        |
| 0.0.00000        |                                                |                                                                               |        |
|                  | Public Message                                 |                                                                               | + Add  |
|                  |                                                | There's nothing here so far.                                                  |        |
|                  | Contact Info                                   |                                                                               | ✓ Edit |
|                  | Work Email                                     | Location                                                                      |        |
|                  | sendmail-test-discard@oracle.com<br>Work Phone | Council Hse Oldbury<br>Work Address                                           |        |
|                  | 2672202423<br>Local Time<br>Wed 14:55 (8ST)    | Station<br>Road<br>ROWLEY REGIS<br>Wets Midlands<br>B65 95F<br>UNITEX KINGDOM |        |
|                  |                                                |                                                                               |        |
|                  | About Me                                       |                                                                               | 🖉 Edit |
| and the state    |                                                |                                                                               |        |

By using the scroll bar, you can scroll down the page to reveal the following sections:

| Section Title        | Description                                                                                                    |
|----------------------|----------------------------------------------------------------------------------------------------|
| Public Message       | A field for you to add a message to advise colleagues of any upcoming leave or absences                                                                                                    |
| Contact Info         | Details of your viewable contact information such as your email address, telephone number and location.                                                                                       |
| About Me             | You can add some biographical information about yourself into this section<br>Note that only professional, work related information should be added to this section,<br>not personal details. |
| Managers and Directs | This section identifies your line manager and any direct reports that you have. This section is view only and is not editable.                                                                |
| Representatives      | If applicable, here you can view details of any identified contacts / representatives, for example your HR representative.                                                                    |

If a section already contains information, but you wish to amend it, you can select the **Edit** button to access the editing window. From here you will be able to make the required changes.

Note that some sections are not editable.

In the example below, the user wants to update their Work Phone in the Contact Info section, so they select the **Edit** button next to the Contact Info section.

| = <b>Public Info</b> Clarence Jules |                                                                                                    |                                                                                                    |        |
|-------------------------------------|----------------------------------------------------------------------------------------------------|----------------------------------------------------------------------------------------------------|--------|
|                                     |                                                                                                    | C                                                                                                    |        |
|                                     |                                                                                                    | Clarence Jules<br>Housing Investment & Development Officer                                                              |        |
|                                     | Public Message                                                                                               |                                                                                                    | + Add  |
|                                     | Contact Info                                                                                                 | inere's nothing here so hat.                                                                                            | ✓ £dt  |
|                                     | Work Email<br>sendmail-test-discard@oracle.com<br>Work Phone<br>2072203423<br>Local Time<br>Wed 14:55 (IBST) | Lacation<br>Council Hite Oldbury<br>Work Addres<br>Sation<br>RCMLY REGIS<br>Work Mildlands<br>B65 957<br>UNITED ININCOM |        |
|                                     | About Me                                                                                                    |                                                                                                    | 🖉 Edit |

05

The edit screen for the Contact Info section is now displayed. To amend the work telephone number, select the **Pencil Icon**.

| < <sub>C.</sub> | Contact Info<br>Clarence Jules                                                                               |     |
|-----------------|----------------------------------------------------------------------------------------------------|-----|
| Info<br>Aore    | Information     Only work related and social contact information will be displayed in your public info page. |     |
|                 | Communication + Add ~                                                                                        | · · |
|                 | Work Email sendmail-test-discard@oracle.com                                                                  |     |
|                 |                                                                                                    |     |
|                 |                                                                                                    |     |
|                 |                                                                                                    |     |

| ACLE |            |                         |                                   |                                     |        | C             | ጋ 🌣 🏳 🧯 |
|------|------------|-------------------------|-----------------------------------|-------------------------------------|--------|---------------|---------|
| <    | Contact In | nfo                     |                                   |                                     |        |               |         |
|      |            |                         |                                   |                                     |        |               |         |
| Info |            | formation               |                                   |                                     |        |               | 관고관     |
| ore  |            | nly work related and so | ocial contact information will be | displayed in your public info page. |        |               |         |
|      |            |                         |                                   |                                     |        |               |         |
|      | Commu      | nication                |                                   |                                     |        |               |         |
|      |            |                         |                                   |                                     | Dalata | Submit Cancel |         |
|      | Country    |                         |                                   | Area Code                           | Delete |               |         |
|      | United Ki  | ngdom 44                | ~                                 | 0121                                |        |               |         |
|      | Туре       |                         |                                   | *Number                             |        |               |         |
| 문문전공 | Work Pho   | one                     | ~                                 | 444555                              |        |               |         |
|      | Comments   |                         |                                   |                                     |        |               |         |
|      |            |                         |                                   |                                     |        |               |         |
|      |            |                         |                                   |                                     |        |               |         |
|      |            |                         |                                   |                                     |        |               |         |
|      |            | +-                      |                                   |                                     | B      |               |         |
|      | Attachmen  | 15                      |                                   |                                     |        |               |         |
|      |            |                         |                                   |                                     |        |               |         |
|      |            |                         |                                   |                                     |        |               |         |
| 소문한  |            | A                       | Drag files here or click to       | add attachment 🐱                    |        |               |         |
|      |            |                         |                                   |                                     |        |               |         |
|      |            |                         |                                   |                                     |        |               |         |

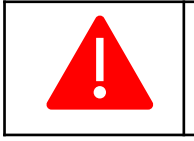

**Important Note:** You will not be able to update or amend your work email address in this section. If an amendment does need to be made to your work email address, then you will need to contact the Helpdesk to obtain support to do this.

## 07

In this next example we will see how to add a public message. From the public information page, select the **Add** button.

| < Public Inf<br>Clarence Jules | ò                                                                                                    |                                                                                                    |        |
|--------------------------------|----------------------------------------------------------------------------------------------------|----------------------------------------------------------------------------------------------------|--------|
|                                |                                                                                                    | Clarence Jules<br>Housing Investment & Development Officer                                                               |        |
|                                | Public Message                                                                                                 | There's nothing here so far.                                                                                             | + Add  |
|                                | Contact Info                                                                                                   |                                                                                                    | 🖉 Edit |
|                                | Work Email<br>sendmail-test-discard@oracle.com<br>Work Phoe<br>4130502417<br>Local Time<br>Tue 10.03 AM (IBST) | Location<br>Council Hee Oldbury<br>Work Address<br>Station<br>Road<br>DUDLRY<br>Wet Nidlands<br>DV1 2UT<br>UNITE KINGDOM |        |

In this example, we will see an out of office message being added to the user's public info. Firstly, add a **Start Date** for the message. An **Expiration Date** is added next. An expiration date isn't mandatory, however in this case the message is only required to be displayed for the period of absence, so one is added.

The message is added to the **Notification** field. Finally, the **Save** button is selected and the message will be added to public info for the period selected.

|                          | < Public Info<br>Clarence Jules |                                                                                                    | △☆┍ም 🖗 |
|--------------------------|---------------------------------|----------------------------------------------------------------------------------------------------|--------|
| Public Info<br>Show More |                                 | Clarence Jules <u>a</u><br>Housing Investment & Development Officer                                                                                                    |        |
|                          |                                 | Public Message          Star Extra Color       Expiration Date         Star Extra Color       Expiration Date         Volume       Expiration Date         Volume       Expiration Date |        |

09

You are may add a photograph to your public info. To do this, select the **Actions** button and choose **Change Photo** from the drop-down list.

| < Pul      | blic Info<br>Ince Jules                                                                                        |                                                                                                    |                              |
|------------|----------------------------------------------------------------------------------------------------|----------------------------------------------------------------------------------------------------|------------------------------|
| nfo<br>sre |                                                                                                    | Clarence Jules 🚠<br>Housing Investment & Development Officer                                                       | Charge Backgroun<br>Feedback |
|            | Public Message                                                                                                 | There's nothing here so far,                                                                                       | + Add                        |
|            | Contact Info                                                                                                   |                                                                                                    | Edit                         |
|            | Work Email<br>sendmail-test-discard@oracle.com<br>Work Phone<br>4130502417<br>Local Time<br>Tue 1:43 PM (IBST) | Location<br>Council Hee Oldbury<br>Work Address<br>Station<br>DUDLEY<br>Weit Midlands<br>DY1 2UT<br>UNITED KINGDOM |                              |

10

Select the **Choose File** button. This will open a file explorer window. Select the image that you wish to use as your profile picture and then select the **Open** button.

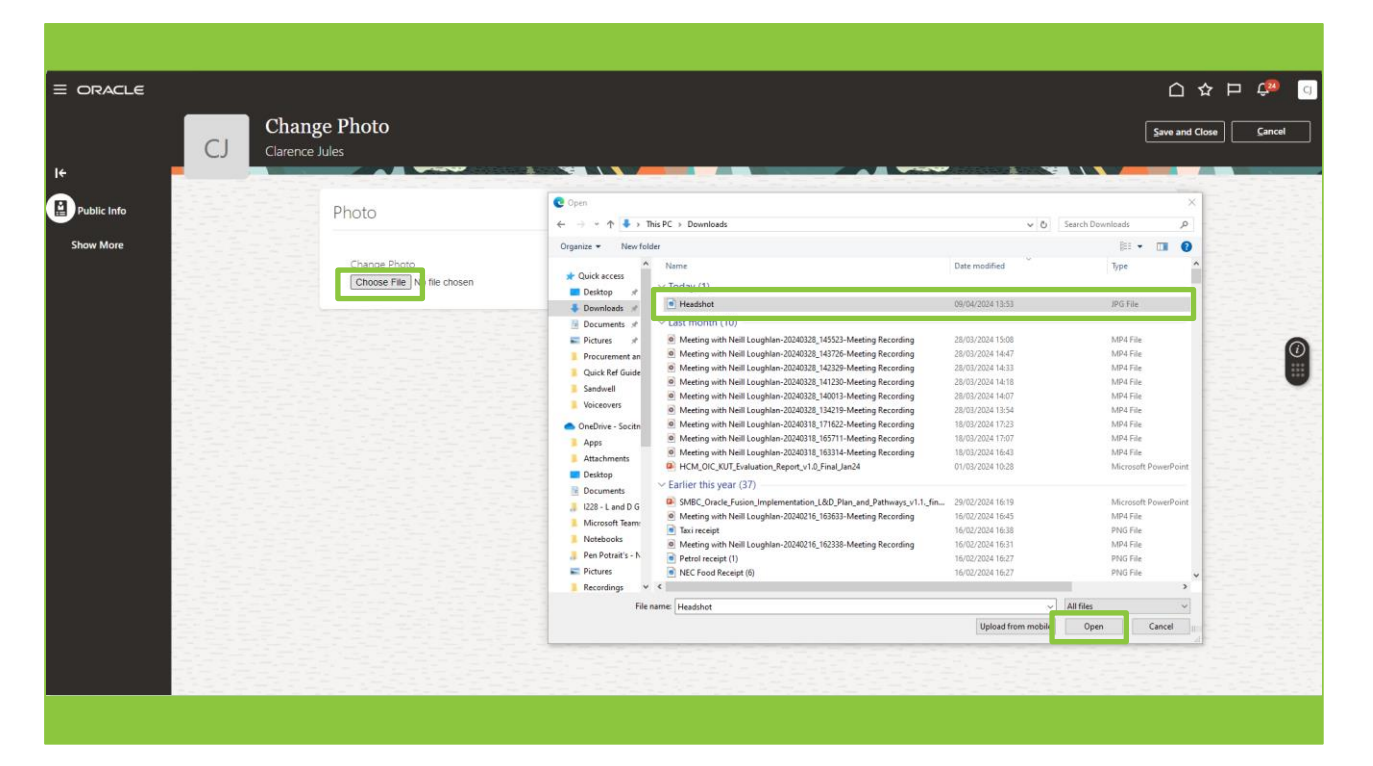

11

After a few moments, the image will be added. Selecting the **Update** button will allow you to highlight the part of the photograph that you wish to display. You can also crop the image by re-sizing the highlight window if required. Once you are happy with the image, select the **Save and Close** button.

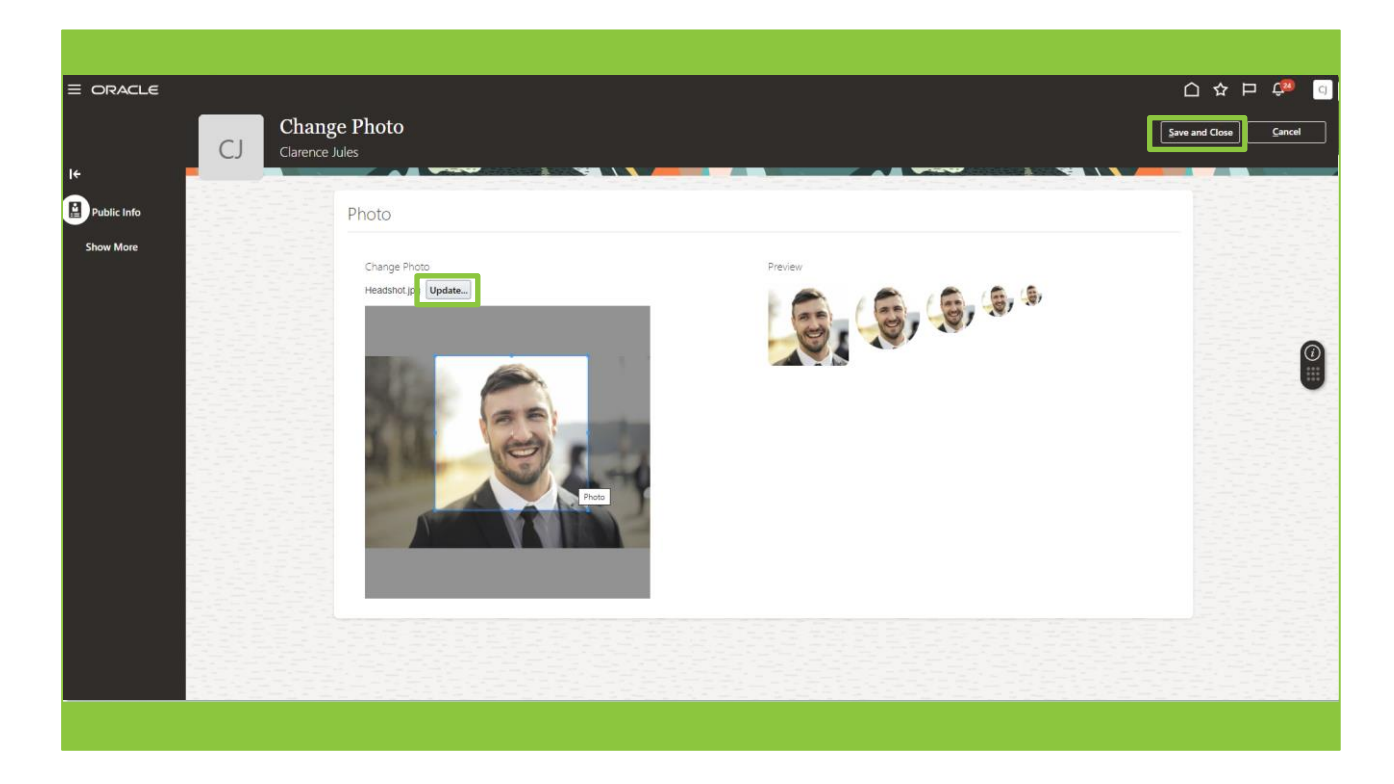

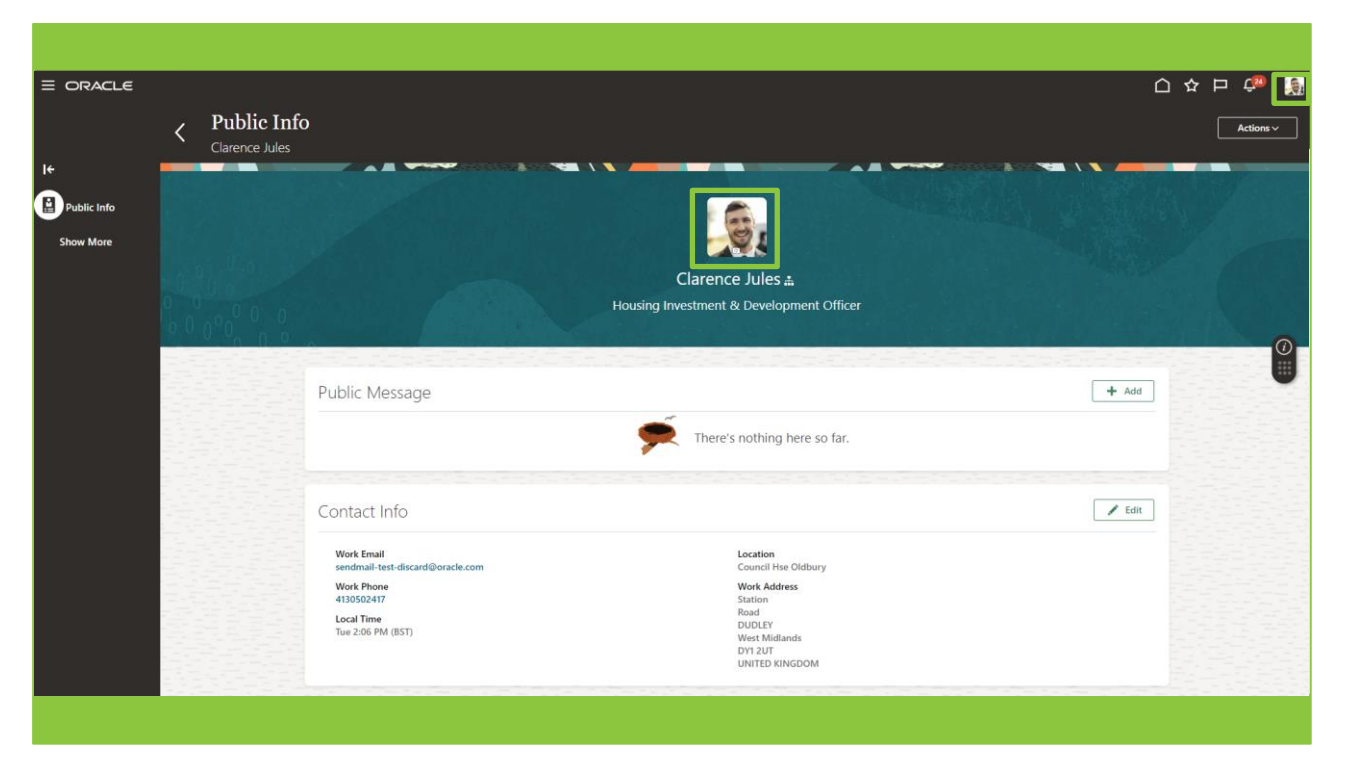

That brings this quick reference guide to a close.